# SISTEMA INFORMATIVO FORESTALE REGIONALE

PROCEDURA GESTIONALE INTERVENTI ED EVENTI

# PIANI FORESTALI AZIENDALI (PFA)

# MANUALE UTENTE

Aggiornamento: AGOSTO 2023

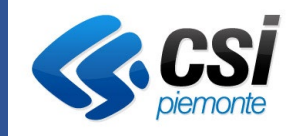

**REGIONE** 

# SOMMARIO

| 1 | Introdu  | zione                                           | . 3 |
|---|----------|-------------------------------------------------|-----|
| 2 | Accesso  | al sistema                                      | . 3 |
| 3 | Accredit | tamento al sistema                              | . 4 |
| 4 | Home p   | age: PFA GESTITI                                | . 5 |
| 5 | PFA ges  | titi: visualizza su mappa                       | . 6 |
| 6 | dettagli | o PFA gestito: sezione PFA                      | . 7 |
| 7 | Registro | eventi e interventi: Sotto-sezione interventi   | . 9 |
| 8 | Registro | eventi e interventi: Sotto-sezione eventi       | 10  |
| 9 | Registro | eventi e interventi: inserisci nuovo intervento | 11  |
|   | 9.1.1    | Sezione 1: Localizzazione intervento            | 11  |

#### 1 INTRODUZIONE

Il Piano Forestale Aziendale (PFA) è lo strumento di programmazione e gestione degli interventi selvicolturali delle proprietà forestali e delle opere connesse. La Legge forestale (l.r. 4/2009) riconosce la funzione dei piani forestali aziendali all'interno del sistema della pianificazione forestale regionale e attribuisce l'iniziativa della redazione dei PFA ai proprietari boschivi pubblici o privati.

La metodologia per i Piani Forestali Aziendali è contenuta nella D.G.R. n. 53-12582 del 16 novembre 2009, che definisce le norme tecniche per la redazione del piano, lo schema per gli allegati di piano e le indicazioni amministrative per la sua approvazione.

Ha una durata da 10 a 15 anni, con programma degli interventi selvicolturali flessibile su base triennale o quinquennale.

Interessa una superficie di estensione minima indicativa di almeno 50 ettari boscati con gestione attiva, appartenenti anche a proprietà diverse associate o con unico soggetto gestore.

Il presente documento è un manuale a supporto della procedura informatica pubblicata dal Settore Foreste della Regione Piemonte per gestione del "**registro interventi ed eventi**" **previsto nell'ambito dei Piani Forestali Aziendali (PFA) approvati**.

Per ulteriori informazioni e assistenza sulla normativa rivolgersi a: Regione Piemonte, Direzione 14, Settore Foreste Corso Bolzano 44, 10121 Torino **foreste@regione.piemonte.it** Per supporto tecnico scrivere a: CSI Piemonte **servizi.montagna@csi.it** 

#### ACCESSO AL SISTEMA

2

Per accedere al sistema richiamare la url del Sistema Informativo Forestale Regionale:

https://www.servizi.piemonte.it/srv/sifor/

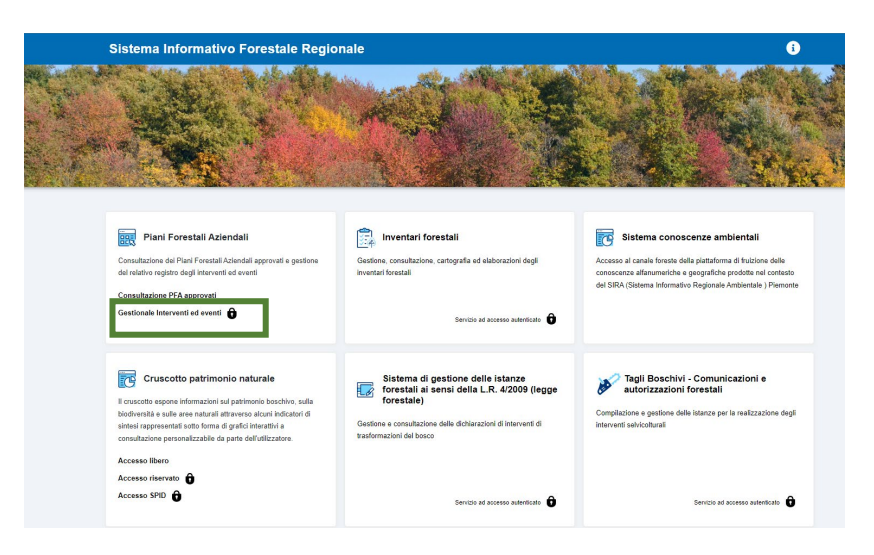

Dal box Piani Forestali Aziendali selezionando la voce **"Gestionale Interventi ed eventi"** relativa alla procedura in oggetto, viene richiamata la pagina di autenticazione:

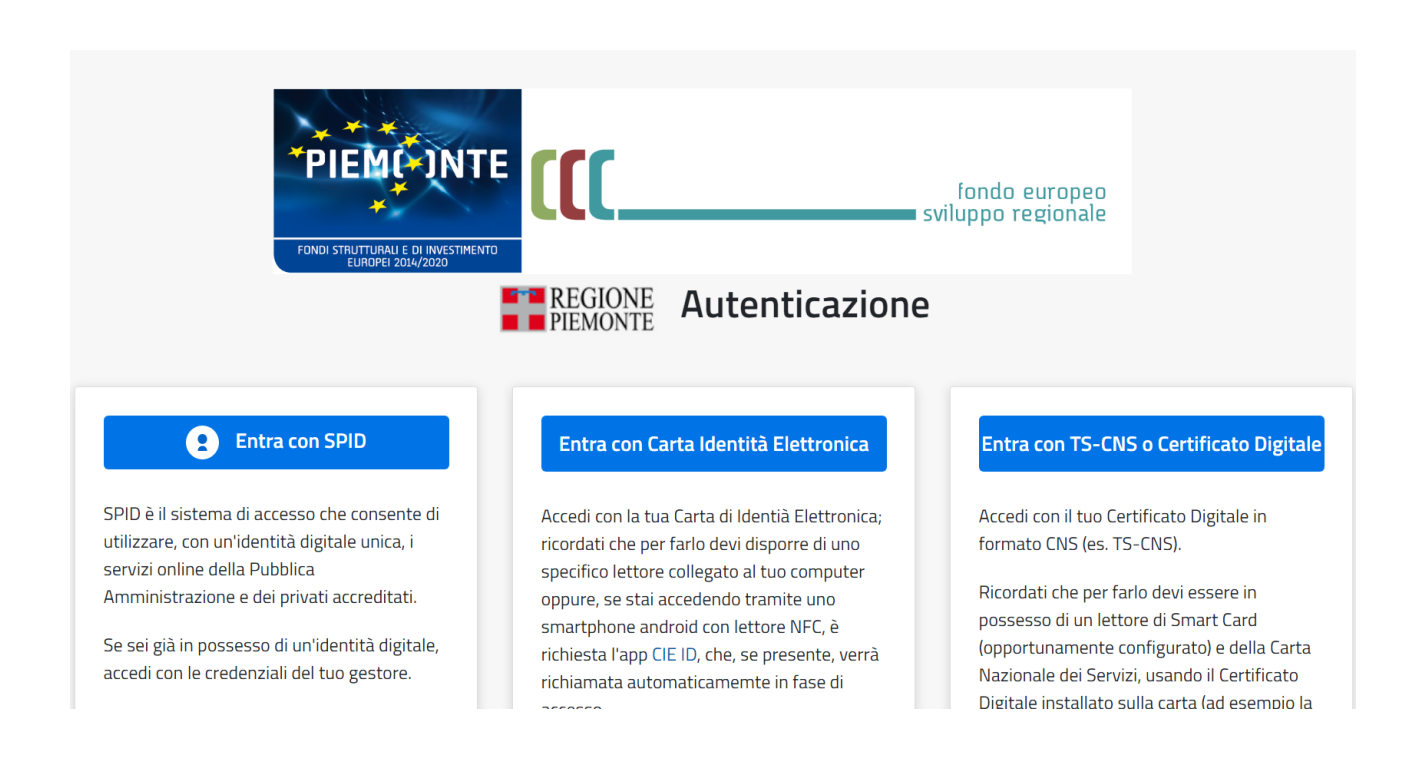

Utilizzare le credenziali in proprio possesso (sono ammesse credenziali nazionali di tipo SPID, CIE, Certificato digitale in formato CNS).

Viene richiamata la prima pagina applicativa, denominata di Accreditamento al sistema.

#### 3 ACCREDITAMENTO AL SISTEMA

Al primo accesso al sistema e a tutti i successivi, il servizio propone una pagina di Accreditamento nella quale vengono riportati i dati identificativi dell'utente che sta effettuando l'accesso ed è richiesto di inserire dei recapiti di contatto (telefono ed e-mail) e dove, infine, viene richiesto di prendere visione dell'informativa sulla privacy:

| Sistema Informativo Forestale Regionale                                |                    |                                  | i        | • |
|------------------------------------------------------------------------|--------------------|----------------------------------|----------|---|
| reditamento al sistema                                                 |                    |                                  |          | C |
|                                                                        |                    |                                  |          |   |
| Codice fiscale *                                                       |                    |                                  |          |   |
| AAAAA00B77B000F                                                        |                    |                                  |          |   |
| Cognome *                                                              |                    | Nome *                           |          |   |
| DEMO 20                                                                |                    | CSI PIEMONTE                     |          |   |
| Recapito telefonico *                                                  |                    |                                  |          |   |
| 433333331                                                              |                    |                                  |          |   |
| E-mail *                                                               |                    |                                  |          |   |
| roberto.giolitto@csi.it                                                |                    |                                  |          |   |
|                                                                        |                    |                                  |          |   |
|                                                                        |                    |                                  |          |   |
| A                                                                      |                    |                                  |          |   |
| U                                                                      |                    | -                                |          |   |
| II/La sottoscritto/a dichiara di avere preso visione dell' informativa | <u>sulla priva</u> | y_ 💆 ai sensi del GDPR 2016/679. |          |   |
|                                                                        |                    |                                  |          |   |
| Contermo                                                               |                    |                                  |          |   |
|                                                                        |                    |                                  |          |   |
|                                                                        |                    |                                  | Conferma |   |

Cliccando su "Conferma" si viene reindirizzati sulla home page applicativa che mostra il/i PFA gestito/i dal proprio profilo utente.

| 4 HOME PAG | E: PFA GESTITI                                                                                                    |                                              |                              |                                                             |                                                      |                         |      |  |  |  |
|------------|----------------------------------------------------------------------------------------------------|----------------------------------------------|------------------------------|-------------------------------------------------------------|------------------------------------------------------|-------------------------|------|--|--|--|
| Ξ          | Sistema Informativo Forestale F                                                                                                    |                                              | i                            | Ø                                                           |                                                      |                         |      |  |  |  |
| Pi         | iani Forestali Aziendali (PFA) - Ge                                                                                                    |                                              |                              | ٥                                                           |                                                      |                         |      |  |  |  |
| 1          | ✓ PFA gestiti                                                                                                    |                                              |                              |                                                             |                                                      |                         |      |  |  |  |
|            | N. totali: 3                                                                                                    |                                              |                              |                                                             |                                                      |                         |      |  |  |  |
|            | Denominazione 🗢                                                                                                    | Provincia ≑                                  | Comuni interessati 🌲         | Data approvazione 🌲                                         | Data scadenza 🌲                                      | Dettaglio 🜲             |      |  |  |  |
|            | PFA del Comune di Ala di Stura                                                                                                    | TORINO                                       | Ala di Stura                 | 22/03/2019                                                  | 31/08/2033                                           | 8                       |      |  |  |  |
|            | PFA del Gran Consortile di Riclaretto                                                                                                    | TORINO Perrero                               |                              | 10/04/2017                                                  | 31/08/2031                                           | 1                       |      |  |  |  |
|            | PFA del Comune di Cantoira                                                                                                    | TORINO                                       | Cantoira                     | 11/01/2019                                                  | 31/08/2033                                           | i i                     |      |  |  |  |
|            |                                                                                                    |                                              | H 4 <u>1</u> ⊨ H 5 ¥         |                                                             |                                                      |                         |      |  |  |  |
|            | Indietro                                                                                                    |                                              | esporta in excel             | (1871)<br>2455 V                                            | isualizza su mappa                                   |                         |      |  |  |  |
|            | C C REG                                                                                                    | ONE<br>ONTE                                  | PSR.                         |                                                             |                                                      |                         |      |  |  |  |
| F          | Fondo europeo agricolo di sviluppo rurale. L'Europa invest<br>PSR 2014-2020, Op. 4.3.4 - Az. 2 - Infrastrutture informatic<br>pagina dedicata 💈 | e nelle zone rurali.<br>he per il settore fo | orestale. <u>Vai alla</u>    | itituto pe<br>le piante di<br>e fambier<br>vointe constante | r<br>a legno<br>tle ipla spa<br>ata tagione Premonte | CSI<br>your digital par | toer |  |  |  |
|            | Cookie policy [2] - Dichiarazione di accessibilità [2] - Not                                                                                    | <u>e legali e privacy (</u>                  | Z - Meccanismo di feedback Z |                                                             |                                                      |                         |      |  |  |  |

**Attenzione!** Se accedendo al sistema la videata risulterà vuota, è necessario chiedere a regione Piemonte, settore foreste, l'abilitazione al PFA di propria competenza.

Da tale pagina è possibile:

- Esportare in excel la lista del risultato ricerca con i relativi dati;
- Visualizzare su mappa, attraverso l'apposito pulsante 🐙 Visualizza su mappa, tutti i PFA gestiti;
- Attivare il simbolo blu nell'ultima colonna a destra "dettaglio" per visualizzarne il dettaglio.

#### 5 PFA GESTITI: VISUALIZZA SU MAPPA

Attivando il pulsante Visualizza su mappa è possibile attivare la consultazione geografica, di tutti i PFA gestiti nella Home page. La videata di consultazione della componente geografica si apre in una nuova finestra in modo da facilitare la consultazione di tutte le informazioni

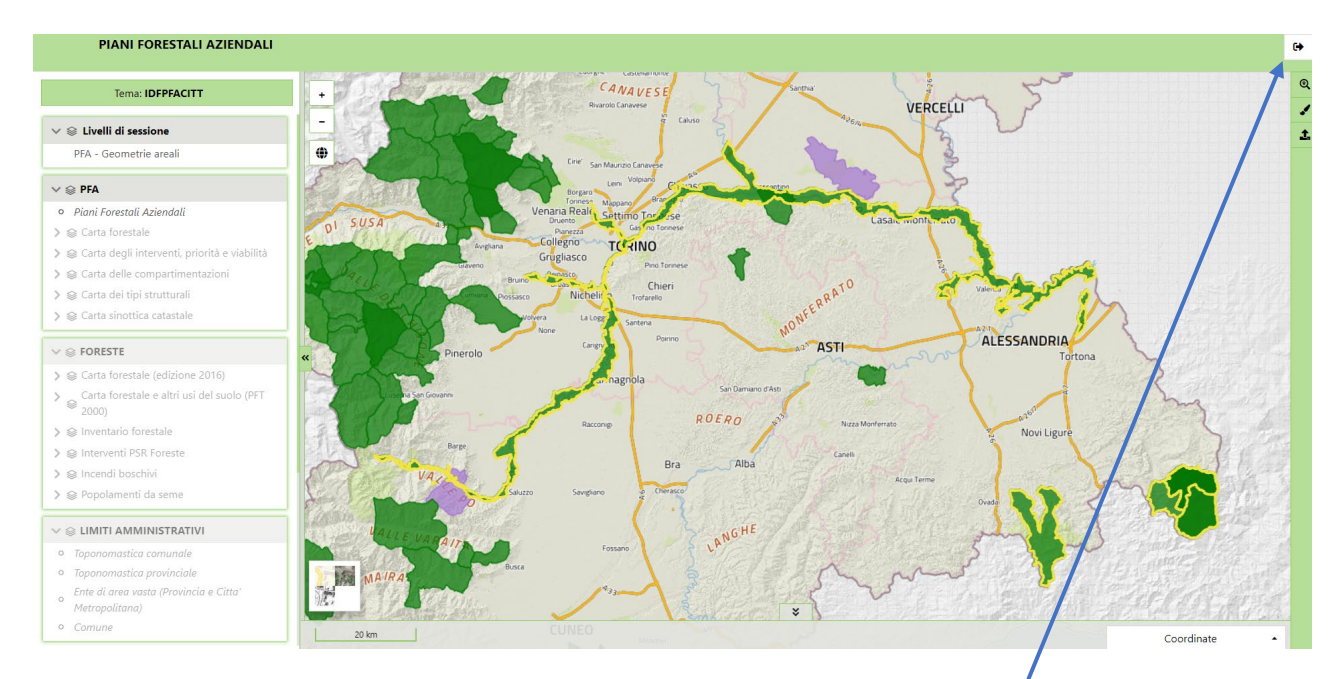

Per chiudere la finestra basta premere l'icona 📭 posizionata in alto a destra.

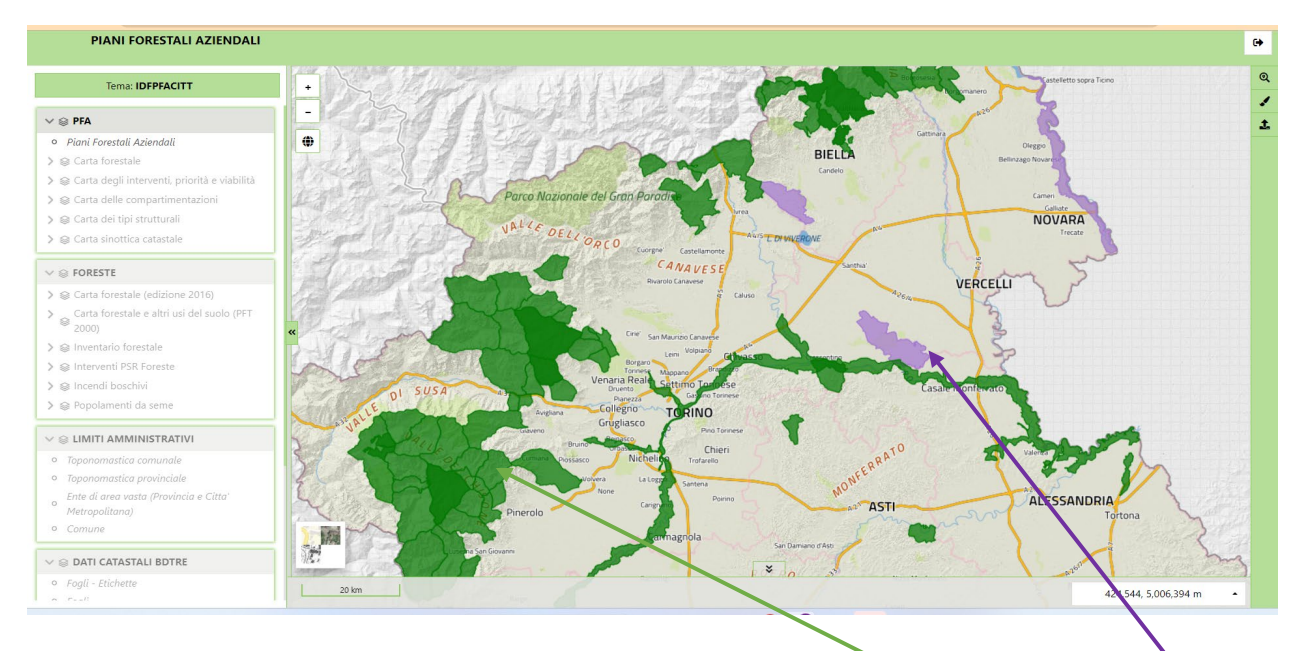

In verde sono rappresentati tutti i PFA approvati e in corso di validità, mentre in Viola sono visualizzati i PFA scaduti.

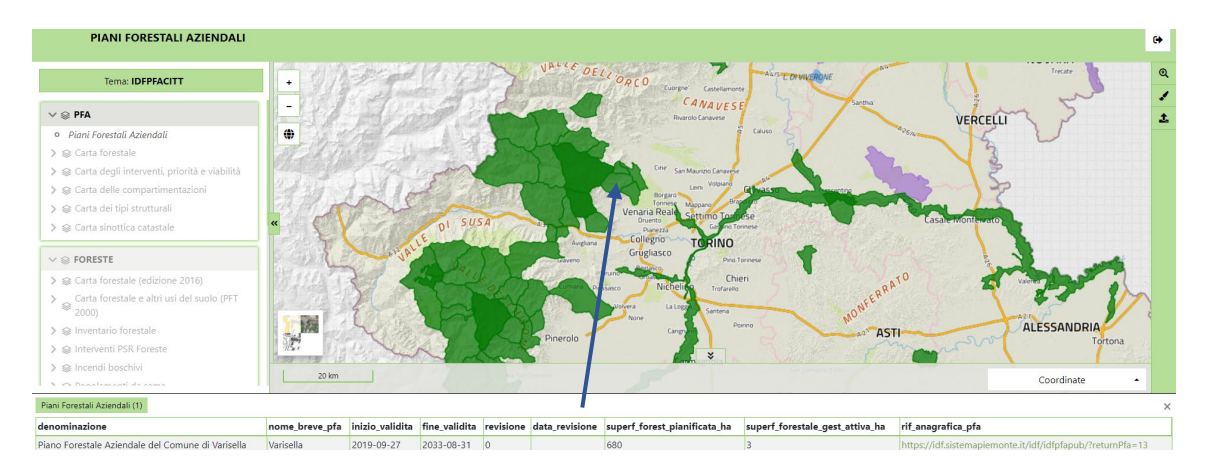

Cliccando col mouse su ogni PFA (es. Vedere freccia) è possibile visualizzarne in basso le principali informazioni tecniche.

## 6 DETTAGLIO PFA GESTITO: SEZIONE PFA

Tale sezione è organizzata in tre pagine: "PFA" e "Documenti di piano" e "Registro eventi e interventi".

| 🚍 Sistema Informativ                  | Forestale Regional             | e                                                                                                    |                                                                                 |                                             |       | i         | Π |
|---------------------------------------|--------------------------------|----------------------------------------------------------------------------------------------------|---------------------------------------------------------------------------------|---------------------------------------------|-------|-----------|---|
| Piani Forestali Azienda               | li (PFA) - Gestionale          | Interventi ed eventi                                                                                                    |                                                                                 |                                             |       |           | • |
| Denominazione PFA del Com             | ne di Ala di Stura Validi      | tā 2019 - 2033 Approva:                                                                                                    | tione DGR 35-                                                                   | 8600 - 22-03-2019                           |       |           |   |
| PFA Documenti di                      | iano Registro eventi ed i      | interventi                                                                                                    |                                                                                 |                                             |       |           |   |
| Provincia/e TORINO                    | Comuni interessati             | Ala di Stura                                                                                                    | Gestore                                                                         | Comune di Ala di Stura, nu                  | all   |           |   |
| Fonte finanziamento 225               | Proprietà                      | Comunale                                                                                                    | Revisione                                                                       | No                                          |       |           |   |
| Proprietà allvo pastorale (ha) 2      | 80,15<br>ale (ha) 1969,73 → Su | Superficie boscata a gestion<br>perficie pianificata forestale (ha)<br>Superficie in mont<br>Superficie totale a gestione<br>Superficie in evoluzi | ne attiva (ha)<br>1369,73<br>oraggio (ha)<br>non attiva (ha<br>clone libera (hi | 280,78<br>495,27<br>)) 1108,95<br>a) 613,68 |       |           |   |
| Ricadenza *                           | Nome                           |                                                                                                    |                                                                                 |                                             | ha    | %         |   |
| In area protetta                      |                                |                                                                                                    |                                                                                 |                                             |       |           |   |
| In bosco da seme                      |                                |                                                                                                    |                                                                                 |                                             |       |           |   |
| * Calcolata sulla base dell'intersezi | ne geografica risultante       |                                                                                                    |                                                                                 |                                             |       |           | - |
| Indietro                              | (3)<br>(3)                     | Visualizza su mappa                                                                                                    |                                                                                 |                                             | Torna | alla home |   |

Nella pagina "PFA" è possibile:

- consultare tutte le informazioni amministrative e tecniche del PFA di propria competenza
- Tornare alla videata "pfa gestiti" attraverso il tasto "indietro"
- Visualizzare su mappa attraverso il tasto "Visualizza su mappa"
- Tornare alla Home page attraverso il tasto "Torna alla home"

• Passare alla pagina successiva cliccando in alto o sulla sezione "documenti di piano" o su "Registro eventi e interventi".

| Denominazione PFA del Comune di Ala di Stari | Validità 2019 - 2033 Approvazione DGR 35-0 | 600 - 22-03-2019                    |            |           |  |  |
|----------------------------------------------|--------------------------------------------|-------------------------------------|------------|-----------|--|--|
| PFA Documenti di piano F                     | Repistro eventi ed interventi              |                                     |            |           |  |  |
| ipo allegato                                 | Nome file                                  | Note                                | Dimensione | Download  |  |  |
| lelazione                                    | All A Relazione pdf                        |                                     | 5,1 MB     | Ł         |  |  |
| Jescrizione particellare                     | All B Descrizione particellare.pdf         |                                     | 14,13 MB   | *         |  |  |
| ichede popolamenti protezione                | All C Schede popolamenti protezione.pdf    |                                     | 353 KB     | *         |  |  |
| legistro interventi eventi                   | All D Registro interventi eventi.pdf       |                                     | 378 KB     | . ا       |  |  |
| arta forestale                               | All E Carta Forestale.pdf                  |                                     | 68,17 MB   | . ا       |  |  |
| arta sinottica catastale                     | All F Carta Sinottica Catastale.pdf        | All F Carta Sinottica Catastale.pdf |            |           |  |  |
| arta compartimentazioni                      | All G Carta Compartimentazioni pdf         | 66,36 MB                            | *          |           |  |  |
| arta tipi strutturali                        | All H Carta Tipi Strutturali.pdf           |                                     | 68,01 MB   | ±.        |  |  |
| arta interventi                              | All I Carta Interventi.pdf                 |                                     | 68,86 MB   | *         |  |  |
| tto di approvazione del PFA                  | DGR_08600_1050_22832019_pdf.pdf            |                                     | 23 KB      | *         |  |  |
| Indietro                                     |                                            |                                     | Torna      | alla home |  |  |
|                                              | GIONE 🥵                                    |                                     |            |           |  |  |

Nella pagina "documenti di piano" è possibile:

- Consultare tutti i documenti amministrativi e tecnici del PFA d'interesse
- Scaricare il documento amministrativo o tecnico d'interesse attraverso l'apposita icona blu presente nell'ultima colonna "download"
- Tornare alla sezione precedente attraverso il tasto "indietro"
- Tornare alla Home page attraverso il tasto "Torna alla home"
- Passare alla pagina precedente cliccando in alto sulla sezione "PFA"
- Passare alla pagina successiva cliccando in alto sulla sezione "Registro eventi e interventi".

Nella **pagina "Registro eventi e interventi"** è possibile scegliere o la sottosezione "Interventi" o la sottosezione "eventi" e procedere con le funzionalità specifiche (dettagliate nei paragrafi successivi).

| 🚍 Sistema Informativo Forestale Regionale                                                                                                    | i 7                  |
|----------------------------------------------------------------------------------------------------|----------------------|
| Piani Forestali Aziendali (PFA) - Gestionale Interventi ed eventi                                                                                                    | •                    |
| Denominazione PFA del Conune di Ale di Sture Validità 2013 - 2022 Approvazione DGR 35:5909 - 22:43:2019                                                                                                    |                      |
| PEA Documenti di piano Registro eventi ed interventi                                                                                                    |                      |
| Interventi Eventi                                                                                                    |                      |
| Elimina Dettaglio III. Visualizza su mappa                                                                                                    |                      |
| Indietro Scarica in excel                                                                                                    | Insertsci nuovo      |
|                                                                                                    |                      |
| Fondo europeo agricolo di sviluppo rurale. L'Europa investe nelle zone rural.<br>PSR 2014-2020. Op. 4.3.4 - Az. 2 - Infrastrutture informatiche per il settore forestale. <u>Val alla</u><br>pagina dedicata 🖉 | Vour digital partner |
| Cookie policy 🖉 - Dicharazione di accessibilità 🖉 - Note legali e erivany 🖉 - Meccanismo di feedback 🖉                                                                                                    |                      |

| stema    | Informa                | ativo Fore                       | stale R             | legiona            | ale                     |                         |                                     |                      |                       | 1                            | E |
|----------|------------------------|----------------------------------|---------------------|--------------------|-------------------------|-------------------------|-------------------------------------|----------------------|-----------------------|------------------------------|---|
| Fores    | tali Azie              | ndali (PFA                       | () - Ge             | stional            | e Interventi ed         | eventi                  |                                     |                      |                       |                              |   |
| Denomina | zione <i>PFA d</i> e   | l Comune di Ala di               | Stura               | Val                | idità 2019 - 2033       | Approvazio              | ne <i>DGR 35-8600 - 2</i>           | 2-03-2019            |                       |                              | ľ |
| PEA      | Documer                | n <u>ti di piano</u>             | Regist              | ro eventi e        | <u>d interventi</u>     |                         |                                     |                      |                       |                              |   |
| Interv   | enti                   | Eventi                           |                     |                    |                         |                         |                                     |                      |                       |                              |   |
| erventi  |                        | 1                                |                     |                    |                         |                         |                                     |                      |                       |                              |   |
| , vona   |                        |                                  |                     |                    |                         |                         |                                     |                      |                       |                              | _ |
| tali: 11 |                        |                                  |                     |                    |                         |                         |                                     |                      |                       |                              |   |
| ervento  | Annata<br>silvana<br>🜩 | N. particella<br>forestale<br>\$ | Data<br>inizio<br>🗢 | Data<br>fine<br>\$ | Descrizione ≑           | Località<br>🗢           | Superficie<br>interessata<br>(ha) 🗘 | m³<br>prelevati<br>🜩 | Stato<br>intervento 🗢 | Comunicazione<br>di taglio 🌻 |   |
| 11       | 2022-<br>2023          |                                  |                     |                    | asasaSAsasasaSAsa       | Plan<br>delle<br>Pietre | 0,354                               | 0                    | In corso              | 75511/2023                   |   |
| 10       | 2020                   | 7                                |                     |                    |                         |                         | 61,057                              | 0                    | Programmato           | NO                           |   |
| 9        |                        | 7                                |                     |                    |                         |                         | 12,734                              | 0                    | Programmato           | NO                           |   |
| 8        |                        |                                  |                     |                    |                         |                         |                                     | 0                    | Programmato           | NO                           |   |
| 7        |                        | 6, 7, 18                         |                     |                    |                         |                         | 30,336                              | 0                    | Programmato           | NO                           |   |
|          |                        |                                  |                     |                    | H 4 <u>1</u> <u>2</u> 3 | 2 <b>)</b> N 5          | · •                                 |                      |                       |                              |   |
| Elimin   | a                      | Dettaglio                        | (11)<br>345         | Visual             | izza su mappa           | Com                     | pleta interven                      | to                   |                       |                              |   |

Da tale pagina, a livello di tabella di tutti gli interventi presenti, è possibile:

- Tornare alla lista dei PFA gestiti attraverso il tasto "indietro"
- Scaricare in excel tutti gli interventi già presenti
- Visualizzare su mappa tutti gli interventi già presenti
- Inserire un nuovo intervento attraverso il tasto "inserisci nuovo"

Mentre a livello di singolo intervento è possibile:

- Eliminare un intervento attraverso il tasto "indietro"
- Visualizzare il dettaglio con tutte le informazioni e poter procedere anche alla modifica nel caso in cui un intervento sia in stato programmato.
- Visualizzare su mappa l'intervento
- Completare un intervento nel momento in cui un intervento sia in stato "in corso"

| REGI         | STRO EV            | ENTI E IN            | TERVENTI:                    | SOTTO-S      | SEZIONE EVEN                      | ITI             |                                  |              |    |
|--------------|--------------------|----------------------|------------------------------|--------------|-----------------------------------|-----------------|----------------------------------|--------------|----|
| Sistema      | a Informativ       | vo Forestale         | Regionale                    |              |                                   |                 |                                  | i            | FT |
| ani Fores    | tali Aziend        | ali (PFA) - C        | Sestionale Inte              | rventi ed e  | eventi                            |                 |                                  |              |    |
| Denomina     | azione PFA del Con | nune di Ala di Stura | Validità 2019                | - 2033       | Approvazione <i>DGR 35-8600</i> - | 22-03-2019      |                                  |              |    |
| <u>PFA</u>   | Documenti di       | piano Re             | gistro eventi ed interve     | nti          |                                   |                 |                                  |              |    |
| Interv       | renti              | Eventi               |                              |              |                                   |                 |                                  |              |    |
| Eventi       |                    |                      |                              |              |                                   |                 |                                  |              | _  |
| N. totali: 1 |                    |                      |                              |              |                                   |                 |                                  |              |    |
| N. evento    | Nome breve         | Data evento<br>¢     | N. particella<br>forestale 🗢 | Tipo evento  | Descrizione 🗢                     | Località<br>🗢   | Superficie interessata<br>(ha) 🗢 | % danno<br>🗢 |    |
| 1            | Frana in<br>bosco  | 2023/06/01           | 16, 18, 19, 20, 21           | Frana        | Frana in seguito a<br>maltempo    | Ala di<br>Stura | 34                               | 180          |    |
|              |                    |                      |                              | H            | ₩ 5 ₩                             |                 |                                  |              |    |
| Elimin       | ia I               | Dettaglio            | Visualizza su i              | тарра        |                                   |                 |                                  |              |    |
| Indiet       | ro                 | Scarica in excel     | Visualiz                     | zza su mappa |                                   |                 | Inserisci                        | nuovo        | _  |

Da tale pagina, a livello di tabella di tutti gli eventi presenti, è possibile:

- Tornare alla lista dei PFA gestiti attraverso il tasto "indietro"
- Scaricare in excel tutti gli eventi già presenti
- Visualizzare su mappa tutti gli eventi già presenti
- Inserire un nuovo evento attraverso il tasto "inserisci nuovo"

Mentre a livello di singolo evento è possibile:

- Eliminare un evento attraverso il tasto "indietro"
- Visualizzare il dettaglio con tutte le informazioni e poter procedere anche alla modifica
- Visualizzare su mappa l'evento

#### 9 REGISTRO EVENTI E INTERVENTI: INSERISCI NUOVO INTERVENTO

# 9.1.1 SEZIONE 1: LOCALIZZAZIONE INTERVENTO

| Sistema Informativo                                                                                          | Forestale Regionale                                                                     |                                                               |                                                                                                    | <u>i</u>                        | <b>•</b> |
|----------------------------------------------------------------------------------------------------|-----------------------------------------------------------------------------------------|---------------------------------------------------------------|----------------------------------------------------------------------------------------------------|---------------------------------|----------|
| Piani Forestali Azienda                                                                                      | li (PFA) - Gestionale In                                                                | terventi ed eventi                                            |                                                                                                    |                                 | •        |
| 1<br>Localizza intervento                                                                                    | 2<br>Dati tecnici                                                                       | 3<br>Utilizzatore e tecnico                                   | 4<br>Allegati                                                                                        | 5<br>Istanza di taglio          |          |
| ✓ Disegna su mappa                                                                                           |                                                                                         |                                                               |                                                                                                    |                                 |          |
| La geometria può essere disegnat<br>geografico di tipo "shapefile" richi                                     | a a mano richiamando la funzionalità<br>amando la funzionalità "Acquisizione            | a "Georiferisci" (icona 😰 in alto a destr<br>dati" (icona 🛓). | a all'interno del visualizzatore geogr                                                               | afico) oppure caricando un file |          |
|                                                                                                    |                                                                                         | Disegna su mappa                                              |                                                                                                    |                                 |          |
| > Genera intervento da elenco                                                                                | o particelle catastali                                                                  |                                                               |                                                                                                    |                                 |          |
| Nessuna geometria inserita!                                                                                  |                                                                                         |                                                               |                                                                                                    |                                 |          |
| Indietro                                                                                                    |                                                                                         |                                                               | S                                                                                                    | alva in bozza e prosegui        |          |
|                                                                                                    | REGIONE<br>PIEMONTE                                                                     | PSR                                                           |                                                                                                    |                                 |          |
| Fondo europeo agricolo di sviluppo ru<br>PSR 2014-2020, Op. 4.3.4 - Az. 2 - Inf<br><u>pagina dedicata [7</u> | rale. L'Europa investe nelle zone rurali<br>frastrutture informatiche per il settore fo | orestale. <u>Vai alla</u>                                     | istituto per<br>le plante da legno<br>e l'ambiente ipla spa<br>ucché contratte edite trajere Parrove |                                 | ner      |
|                                                                                                    |                                                                                         |                                                               |                                                                                                    |                                 |          |

E' richiesta la georeferenziazione dell'intervento che si intende inserire, attraverso l'ausilio di uno strumento di geoediting integrato al servizio. E' possibile generare il poligono geografico relativo all'intervento attraverso le seguenti modalità:

- Disegnare direttamente il poligono (o linea o punto) aprendo lo strumento di geoediting integrato al servizio (scelta consigliata)
- Ricerca alfanumerica di tutte le particelle catastali su cui ricade l'intervento che si intende inserire.

### 9.1.1.1 DISEGNARE DIRETTAMENTE L'INTERVENTO

Cliccando su "Disegna su mappa" viene richiamato lo strumento di geoediting integrato al servizio:

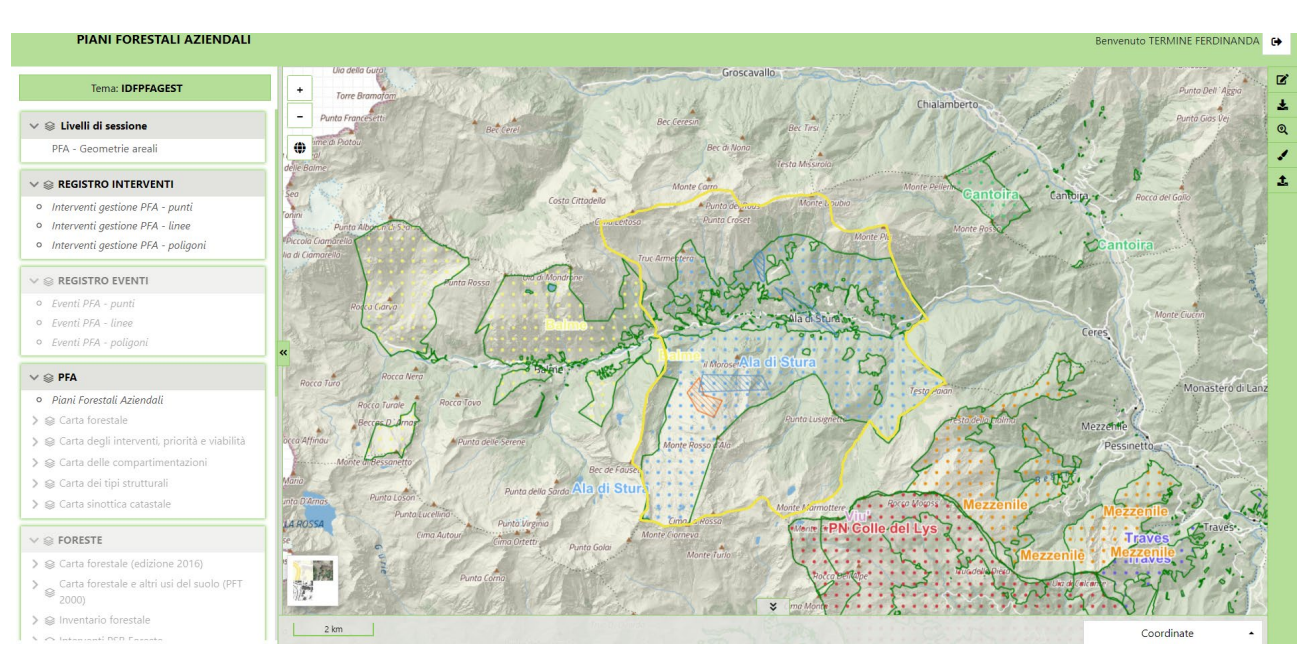

Lo strumento è preconfigurato con una serie di livelli tematici suddivisi per argomenti richiamabili dalla sezione di sinistra. Tali livelli sono dei geoservizi di tipo wms.

Per disegnare una geometria a mano bisogna cliccare sull'icona "Georiferisci" in alto a destra (<sup>22</sup>).

Si apre una sezione apposita:

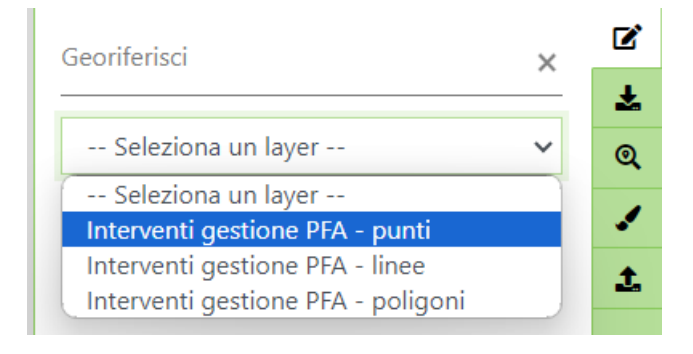

Cliccando su "Aggiungi" si apre una nuova sezione:

Cliccando su "seleziona un layer" si attiva la possibilità di disegnare sulla mappa: si sceglie se inserire linea, punto i o poligoni e si preme su aggiungi. A questo punto ci si sposta con il mouse sulla mappa per visualizzare il punto di inizio:

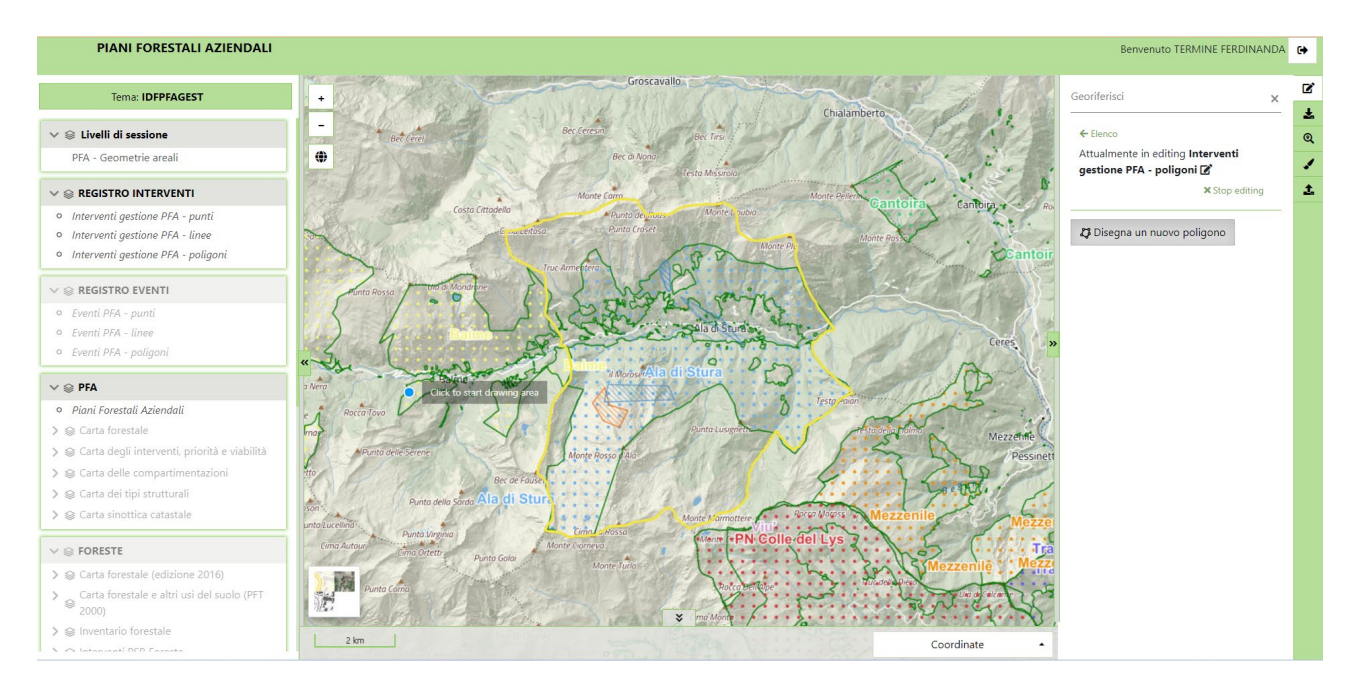

Ad ogni click col tasto sinistro del mouse viene creato un nuovo vertice. Ritornando al punto iniziale e cliccando di nuovo col tasto sinistro del mouse si chiude il poligono:

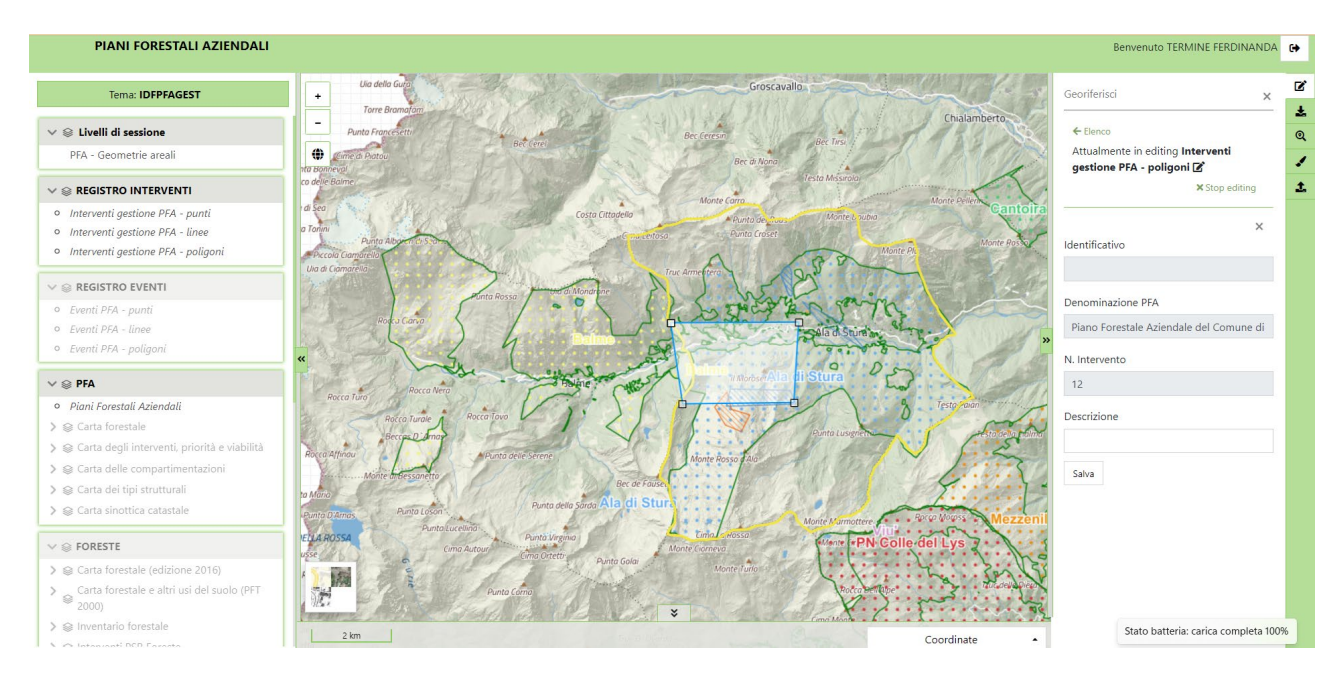

Cliccando su "Salva" appare il messaggio "Geometria salvata correttamente", la mappa si centra su tale geometria e nella colonna di destra appaiono la possibilità di andare in modifica sulla geometria appena creata (cliccando sul codice, es in figura: 12) oppure di caricarne una seconda (tasto "aggiungi").

Al termine dell'editing geografico le operazioni da eseguire per ritornare sul form di inserimento alfanumerico sono le seguenti:

- Click sull'icona in alto a destra "chiudi mappa" (<sup>(a)</sup>)
- Appare un pop-up per confermare l'operazione: cliccare su "Chiudi mappa"

Al termine di queste operazioni il sistema richiama la pagina di partenza, che però ora, a partire dalla geometria disegnata, ha delle informazioni in più calcolate automaticamente:

|                                                                            | nativo i orestale itegio                                                      | IIAIG                                                                                  |                                                              | ,    |
|----------------------------------------------------------------------------|-------------------------------------------------------------------------------|----------------------------------------------------------------------------------------|--------------------------------------------------------------|------|
| Piani Forestali Azi                                                        | iendali (PFA) - Gestion                                                       | ale Interventi ed eventi                                                               |                                                              | (    |
| 1<br>Localizza intervento                                                  | Dati teonici                                                                  | 3<br>Utilizzatore e teorico                                                            | 4 6<br>Allegati Istanza di taglio                            |      |
| Disegna su mappa<br>La geometria può essere<br>geografico di tipo "shapel" | disegnata a mano richiamando la fur<br>fila" richiamando la funzionalità "Acq | tsionalità "Georiferisci" (Icona @ in alto a destra all'<br>uisisione dati" (Icona ≜). | nterno del visualizzatore geografico) oppure caricando un fi | file |
| > Genera intervento d                                                      | da elenco particelle catastali                                                |                                                                                        |                                                              |      |
| Dettaglio<br>Superficie totale (ha): 68,21                                 | 0<br>Descrizione @                                                            | info reometria 🖨                                                                       | N. particella forettale                                      |      |
| Poligono                                                                   |                                                                               | Superficie (ha): 68,29                                                                 | 0, 6, 7                                                      |      |
|                                                                            |                                                                               | H ← <u>1</u> → H 5 ∨                                                                   |                                                              |      |
| Ricadenza in Aree<br>Ricadenza in Rete<br>Ricadenza in popol               | Protette<br>Natura 2000                                                       |                                                                                        |                                                              |      |
| Ricadenza in categ<br>Boscaglie pionier                                    | jorie forestali del PFA<br>re e d'invasione - 1.20%: Faggete - 48,1           | 04%; Rimboschimenti - 14,37%;                                                          |                                                              |      |
| Annotazioni<br>Compilare solo se ci sono i                                 | incongruenze sui del importati da cata                                        | sto o altro da segnatare (max 10000 caratteri)                                         |                                                              | 1    |
| Indietro                                                                   |                                                                               |                                                                                        | Salva in bozza e prosegui                                    | - L  |

Il sistema, attraverso delle query di intersezione geografica spaziale recupera in automatico le seguenti informazioni:

- Elenco particelle catastali in cui ricade l'intervento
- Totale superficie catastale in ettari
- Totale superficie dell'intervento in ettari
- Ricadenza in Aree Protette (con indicazione dei parchi e della percentuale di ricadenza)
- Ricadenza in Siti della Rete Natura 2000 (con indicazione dei siti e della percentuale di ricadenza)
- Ricadenza in Popolamenti da seme (con indicazione dei siti e della percentuale di ricadenza)
- Ricadenza in Categorie Forestali del PFA

**NOTA**: nel caso di errori e possibile ritornare alla geometria disegnata cliccando nuovamente su tasto "Disegna su mappa". E' anche possibile eliminare una o più particelle catastali dall'elenco, ma in questo caso si attiva il tasto "ACQUISISCI PARTICELLE E GENERA POLIGONO" che automaticamente recepisce la modifica e apre nuovamente lo strumento di geoediting con la geometria disegnata "tagliata" (ovvero senza le particelle eliminate).

# 9.1.1.2 CARICARE UN FILE GEOGRAFICO (ES. SHAPEFILE)

Lo strumento di geoediting permette, oltre al disegno manuale della geometria, anche il caricamento di un file geografico presente sul proprio pc, realizzato attraverso sistemi geografici desktop (es. shapefile realizzati con QGis o ESRI).

Cliccando sull'icona "Acquisisci dati" ( 📥 ) si apre la seguente sezione:

| Acquisizione dati            | ×      |  |  |  |  |  |  |  |
|------------------------------|--------|--|--|--|--|--|--|--|
| ✓ Livelli                    |        |  |  |  |  |  |  |  |
| ✓ Layer di acquisizione dati |        |  |  |  |  |  |  |  |
| ✓ Fonti dati                 |        |  |  |  |  |  |  |  |
| Selezione da Shapefile       | ~      |  |  |  |  |  |  |  |
| Catalogo Shapefile           |        |  |  |  |  |  |  |  |
| SHP in formato ZIP con file  | e prj  |  |  |  |  |  |  |  |
| Nessun file                  | Browse |  |  |  |  |  |  |  |
| Carica shapefile             |        |  |  |  |  |  |  |  |
|                              |        |  |  |  |  |  |  |  |

Al momento è possibile caricare solamente file di tipo "shapefile" in formato zip con all'interno il file con estensione "prj".

## 9.1.1.3 RICERCA ALFANUMERICA DA PARTICELLE CATASTALI

| ☰ Sistema Informativo Forestale Regionale                                                                                                    | <b>0</b>                                                                                                    |
|----------------------------------------------------------------------------------------------------|----------------------------------------------------------------------------------------------------|
| Piani Forestali Aziendali (PFA) - Gestionale Interventi ed eventi                                                                                                    | O                                                                                                    |
| Cosilizza intervento     Del teorici     Utilizzatore e teorico     Allega                                                                                                    | el Marca d'Ingle                                                                                                    |
| > Disegna su mappa                                                                                                    |                                                                                                    |
| Genera Intervento da elenco particelle catastali  Ricerca particelle catastali                                                                                                    |                                                                                                    |
| Comune Sectore Ropio                                                                                                    | Partola                                                                                                    |
|                                                                                                    | Insertici in elenco                                                                                                    |
| Nessuna geometria inserita!                                                                                                    |                                                                                                    |
| Indietro                                                                                                    | Salva în bozza e prosegul                                                                                                    |
|                                                                                                    |                                                                                                    |
| Fonds europea apriceto di sviluppo nunie. L'Europa investe nele cone nunal.<br>PSIN 2014/2020. Op. 4.3.4 - A.2 Initiasinature informatiche per al sectore fonestale. <u>Mai alta</u><br>mania: deficianta def | Charlos de las estes entre estes estes est |
|                                                                                                    |                                                                                                    |

Selezionando questa opzione si apre la seguente sezione:

Il sistema permette di ricercare le particelle catastali interessate dall'intervento selezionando Comune del PFA, Sezione, Foglio e Numero Particella. Cliccando su "Inserisci in elenco" il sistema ricerca la particella e nel caso di esito positivo la particella viene caricata in elenco con la sua superficie in ettari. Si ripete l'operazione per tutte le particelle interessate. Al termine del caricamento si clicca sul tasto ""ACQUISISCI PARTICELLE E GENERA POLIGONO" e automaticamente viene generato un poligono, risultante dalle singole superfici catastali. Tale poligono, creato nel sistema di riferimento WGS84, è visualizzato e modificabile nel visualizzatore geografico integrato alla procedura, secondo le modalità descritte ai paragrafi precedenti. Analogamente a quanto visto in precedenza, ritornando dalla mappa all'interfaccia alfanumerica, saranno aggiornati i dati calcolati automaticamente (elenco particelle, superfici, ricadenze).